## Step 1: Enter Student ID

| Student ID | 7*****5 |  |
|------------|---------|--|
|            |         |  |
|            | Locia   |  |

## Step 2: Click payment option

| Student Info |           |                |                |     |
|--------------|-----------|----------------|----------------|-----|
| Student ID   | 140300063 | Full Name      | PRIAAKTER      | -   |
| Class        | 10        | Father's Name  | MD.RUHULAMIN   |     |
| Roll No.     | 205       | Mother's' Name | MAKSUDA BEGAM  |     |
| Payment >    |           |                | Payment Histor | y P |

Step 2: select payment month (Optional) & payment method (like UCB Card, Other Card or Upay) \*Click the Pay Now Button

| BAF Shaheen School and Coll           | lege Pa  | aharkan           | chan           | pur         |        |                                                                                |                                |                                                   |                 |                           |             |          |              |  | 1 | PRIA AKTER 🖌 |
|---------------------------------------|----------|-------------------|----------------|-------------|--------|--------------------------------------------------------------------------------|--------------------------------|---------------------------------------------------|-----------------|---------------------------|-------------|----------|--------------|--|---|--------------|
| Dashboard >  Ø Payment >  Ø Reports > | 印 New    | is & Notice >     |                |             |        |                                                                                |                                |                                                   |                 |                           |             |          |              |  |   |              |
|                                       | Uthers   |                   |                |             |        |                                                                                | 0                              | 00                                                |                 |                           | Not Pa      | d        |              |  |   |              |
|                                       |          |                   |                |             |        |                                                                                | 0                              | 00                                                |                 |                           | Paid        |          |              |  |   |              |
|                                       | Re-Test  |                   |                |             |        |                                                                                | 0.                             | 00                                                |                 |                           | Not Pai     | id       |              |  |   |              |
|                                       |          |                   |                |             |        |                                                                                | 0                              | 00                                                |                 |                           | Paid        |          |              |  |   |              |
|                                       | TC       |                   |                |             |        |                                                                                | 0                              | 00                                                |                 |                           | Not Pai     | id       |              |  |   |              |
|                                       |          |                   |                |             |        |                                                                                | 0                              | 00                                                |                 |                           | Paid        |          |              |  |   |              |
|                                       | Uniform  |                   |                |             |        |                                                                                | 0                              | 00                                                |                 |                           | Not Pa      | id       |              |  |   |              |
|                                       |          |                   |                |             |        |                                                                                | 0                              | 00                                                |                 |                           | Paid        |          |              |  |   |              |
|                                       | SubTotal |                   |                |             |        |                                                                                | 0                              | 0.00                                              |                 |                           |             |          |              |  |   |              |
|                                       | Select   | t Month (if appli | cable)<br>Year | Tuition Fee | Late / | Re-adm. Fee Ses                                                                | usion                          | Welfare                                           | Emis            | Exam Fee                  | Misc        | Status   | Payment Date |  |   |              |
|                                       |          | October           | 2024           | 400.00      | 0      | 0.00                                                                           | 0                              | 0.00                                              | 20.00           | 0.00                      | 0.00        | Not Paid |              |  |   |              |
|                                       |          | November          | 2024           | 400.00      | 0.00   | 0.00                                                                           | 0                              | 0.00                                              | 20.00           | 0.00                      | 0.00        | Not Paid |              |  |   |              |
|                                       |          | December          | 2024           | 400.00      | 0.00   | 0.00                                                                           | 0                              | 0.00                                              | 20.00           | 0.00                      | 0.00        | Not Paid |              |  |   |              |
|                                       |          |                   |                |             |        |                                                                                |                                |                                                   |                 |                           |             |          |              |  |   |              |
|                                       | • ;      | UCB Card (Vis     | a/Master)      |             | 0      | Coher Card (Visa/1                                                             | Master)                        |                                                   |                 | Interchange<br>Sub Total: | Fee:        |          | 0<br>420.00  |  |   |              |
|                                       | 0        | Upay Upay         |                |             |        | **To pay with others<br>extra amount in char<br>you have to pay 1% o<br>charge | s you h<br>rge **T<br>or 30 tk | ave to pay 1.6<br>To pay with Up<br>k extra amoun | k<br>ay<br>t in | Grand Total               | (All inclus | ded)     | 420.00       |  |   |              |
|                                       |          |                   |                |             |        |                                                                                |                                |                                                   |                 |                           | P           | ay Now   |              |  |   |              |

## Step 2: Click the Make Payment Button

| board > 印 Payment > 印 Rep | orts > Ø News & Notice > |           |                |               |  |
|---------------------------|--------------------------|-----------|----------------|---------------|--|
|                           | Student ID               | 140300053 | Full Name      | PRIA AKTER    |  |
|                           | Cless                    | 10        | Father's Name  | MD.RUHUL AMIN |  |
|                           | Roll No.                 | 205       | Mother's' Name | MAKSUDA BEGAM |  |
|                           | Payment Area             |           | Amount         |               |  |
|                           | Cub Scout                |           | 0.00           |               |  |
|                           | Rover Scout              |           | 0.00           |               |  |
|                           | Ranger Guide             |           | 0.00           |               |  |
|                           | Red Cricent              |           | 0.00           |               |  |
|                           | BNCC                     |           | 0.00           |               |  |
|                           | Girls Guide              |           | 0.00           |               |  |
|                           | Registration Fee         |           | 0.00           |               |  |
|                           | Fine                     |           | 0.00           |               |  |
|                           | Sub Total:               |           | 0.00           |               |  |
|                           |                          |           |                |               |  |
|                           | Payment Month            |           | Amoun          | a             |  |
|                           | October - 2024           |           | 420.00         |               |  |
|                           | Total Amount:            |           | 420.00         |               |  |
|                           | Interchange Fee:         |           | 0.00           |               |  |
|                           | Grand Total              |           | 420.00         |               |  |
|                           |                          |           |                |               |  |
|                           |                          |           | Make Payment   |               |  |

Step 2: Select card type (Like Visa, Master)

\*Enter card number

\*select Expiration Month & Expiration Year

\*Enter CVN number

\*Click Pay Button

| Card Type *        |                           |                                | * F                    | Required field | Total amount |                |
|--------------------|---------------------------|--------------------------------|------------------------|----------------|--------------|----------------|
|                    | VISA Visa                 | 0                              | Mastercard             |                |              | <b>七</b> 420.0 |
| Card Number *      |                           |                                |                        |                |              |                |
| Expiration Month * | Month 🗸                   | Expiration Year *              | Year                   | ~              |              |                |
| CVN *              | This code is a three or f | our digit number printed on th | e back or front of cre | edit cards.    |              |                |
|                    | 3 her 12                  | 31                             |                        |                |              |                |
| Cancel             |                           |                                |                        | Pay            |              |                |
|                    |                           |                                |                        |                |              |                |